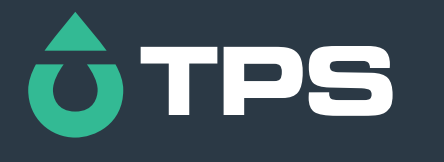

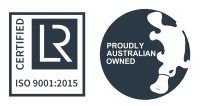

## **QUALITY. SERVICE. VALUE.**

# **Aqua Series Portables**

## Aqua-pH User Manual

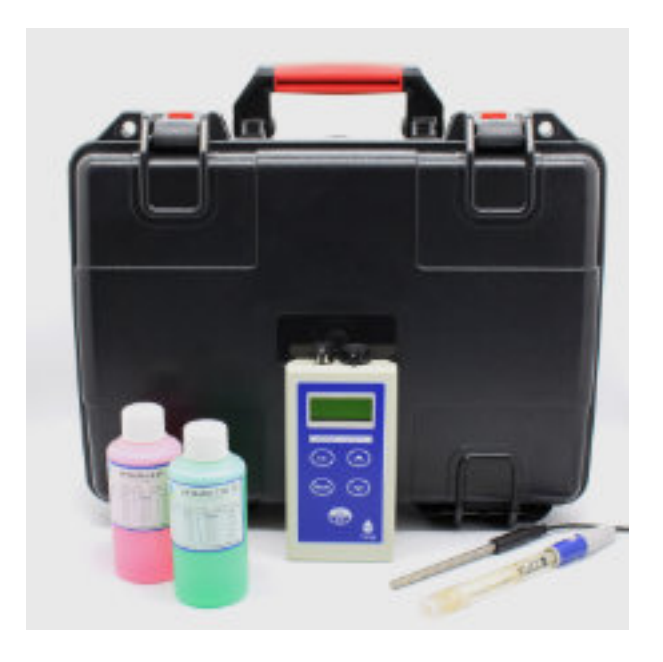

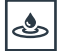

🕭 Waterproof 😳 User Friendly 🖑 One-Touch Calibration

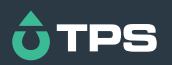

tps.com.au

## Congratulations !

You have purchased the latest in Handheld, Waterproof pH-ORP-Temperature instrumentation. We trust that your new **Aqua-pH** will give you many years of reliable service.

The **Aqua-pH** is a breeze to operate. This manual has been designed to help you get started, and also contains some handy application tips. If at any stage you require assistance, please contact either your local TPS representative or the TPS factory in Brisbane.

The manual is divided into the following sections:

#### 1. Table of Contents

Each major section of the handbook is clearly listed. Sub-sections have also been included to enable you to find the information you need at a glance.

#### 2. Introduction

The introduction has a diagram and explanation of the display and controls of the **Aqua-pH**. It also contains a full listing of all of the items that you should have received with your **Aqua-pH**. Please take the time to read this section, as it explains some of items that are mentioned in subsequent sections.

#### 3. Main Section

The main section of the handbook provides complete details of the **Aqua-pH**, including operating modes, calibration, troubleshooting, specifications, and warranty terms.

#### 4. Appendices

Appendices containing background information and application notes are provided at the back of this manual.

Model Aqua-pH pH-ORP-Temp. Meter Version : 2.3 Date : 15/06/2021

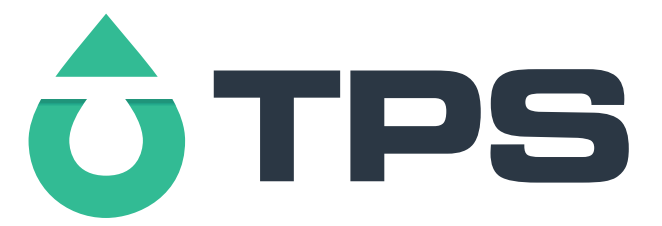

**TPS Pty Ltd** 

| Phone<br>International | : | (07)<br>61 7 | 3205 8027<br>3205 8027 |
|------------------------|---|--------------|------------------------|
| Email                  | : | sales(       | @tps.com.au            |
| Web                    | ÷ | www.         | <u>tps.com.au</u>      |

## **Contents**

| 1. | Intro  | oduction 4                  |          |           |    |
|----|--------|-----------------------------|----------|-----------|----|
|    | 1.1    | Aqua-pH Display and Contro  | ols      | 4         |    |
|    | 1.2    | Unpacking Information       | 6        |           |    |
|    | 1.3    | Specifications 7            |          |           |    |
| 2. | Ope    | rating Modes 8              |          |           |    |
| 3. | pH Q   | Calibration 9               |          |           |    |
|    | 3.1    | Calibration 9               |          |           |    |
|    | 3.2    | pH Calibration Notes        | 11       |           |    |
|    | 3.3    | pH Calibration Messages     | 12       |           |    |
| 4. | ORP    | P/mV Calibration 1          | 3        |           |    |
| 5. | Tem    | perature Calibration 14     | 1        |           |    |
|    | 5.1    | Calibration 14              |          |           |    |
|    | 5.2    | Calibration Notes 15        |          |           |    |
|    | 5.3    | Calibration Messages        | 15       |           |    |
|    | 5.4    | Manual Temperature Setting  | g        | 15        |    |
| 6. | Sele   | ecting Buffers for Auto B   | uffer Re | cognition | 16 |
| 7. | Batt   | ery 17                      |          |           |    |
|    | 7.1    | Battery Saver Function      | 17       |           |    |
|    | 7.2    | Changing the Battery        | 18       |           |    |
| 8. | Initia | alising the Aqua-pH 1       | 9        |           |    |
| 9. | Trou   | bleshooting 20              |          |           |    |
|    | 9.1    | General Error Messages      | 20       |           |    |
|    | 9.2    | pH and ORP Troubleshooting  |          | 21        |    |
|    | 9.3    | Temperature Troubleshootin  | ng       | 22        |    |
| 10 | ). Aj  | ppendices 23                |          |           |    |
|    | 10.1   | pH Sensor Fundamentals      | 23       |           |    |
|    | 10.2   | Instrument software version | number.  | 26        |    |

## 1. Introduction

## 1.1 Aqua-pH Display and Controls

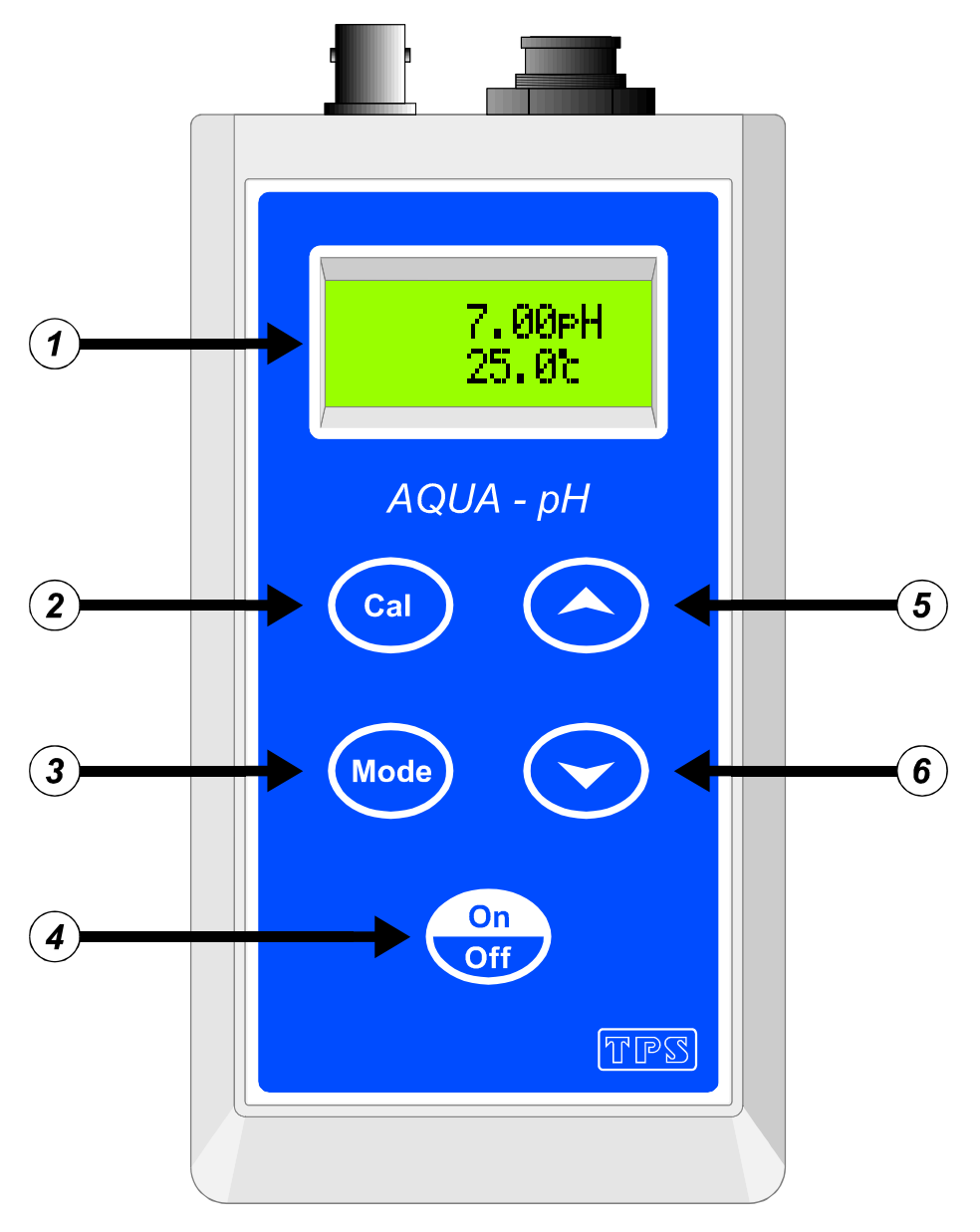

## Display

24 character alpha-numeric display. Can show any of the following combinations readouts simultaneously (see section 2).

| pH + Temperature | ORP + Temperature | Temperature only  |
|------------------|-------------------|-------------------|
| pri iomporataro  | era remperatare   | romportation only |

A unique "Large Digit" mode nearly doubles the size of the digits (section 2).

User-friendly prompts and error messages are also provided.

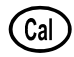

Used to calibrate all parameters. See sections 3 and 5.

Also used to select buffers for automatic buffer recognition. See section 6.

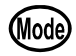

Used to select pH, ORP or Temperature modes. See section 2.

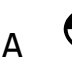

#### On Off

Switches the Aqua-pH on and off.

Hold this key for 3 seconds to invoke Battery Saver mode. See section 7.

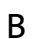

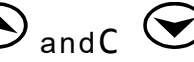

These keys toggle the **Aqua-pH** between Large Display mode and Dual Display mode. See section 2.

**NOTE:** The digits in Large Display mode are made by combining the two rows of the display. This results in a small gap approximately half way up the digits.

#### 1.2 Unpacking Information

Before using your new **Aqua-pH**, please check that the following accessories have been included:

Part No1. Aqua-pH pH-ORP-Temperature Instrument121112/1121112/3121112/3121112/52. pH Sensor:(see cable label for part No)3. Temperature Sensor:(see cable label for part No)4. pH7.00 Buffer, 200mL1213875. pH4.01 Buffer, 200mL1213816. Manual

Options that may have been ordered with your Aqua-pH:

- 1. Extended cable 130040
- 2. Aluminium Carry Case 130057

## 1.3 Specifications

|             | Ranges                        | Resolution         | Accuracy |
|-------------|-------------------------------|--------------------|----------|
| рН          | 0 to 14.00 pH                 | 0.01 pH            | ±0.01 pH |
| ORP/mV      | 0 to ±1500 mV                 | 1 mV               | ±1 mV    |
| Temperature | -10.0 to 120.0 <sup>o</sup> C | 0.1 <sup>o</sup> C | ±0.2 °C  |

## Additional pH Specifications

| Temperature Compen   | sation Auton            | natic, 0 to 5      | 50.0 <sup>o</sup> C |        |         |
|----------------------|-------------------------|--------------------|---------------------|--------|---------|
| pH Input Impedance   | >3 x 10 <sup>12</sup> Ω |                    |                     |        |         |
| pH Asymmetry Range   | -1.00                   | to 1.00 pH         |                     |        |         |
| pH Slope Range       | 85.0 to 105.0           | 1%                 |                     |        |         |
| Auto pH Buffer Recog | nition                  | pH4.01,<br>pH10.01 | pH6.86,             | pH7.00 | pH9.18, |

## Additional Temperature Specifications

Temperature Sensor Offset Range.... -10.0°C to +10.0°C

## **General Specifications**

| Display       | 24 Character alpha     | numeric LCD,<br>with full text<br>messages. | prompts and error                            |
|---------------|------------------------|---------------------------------------------|----------------------------------------------|
| Power 9V Alk  | aline Battery for 100+ | ⊦ hours<br>operation.                       |                                              |
| Battery Saver | On : Auto switch       | -off after 5<br>minutes<br>Off : Continue   | ous use                                      |
| Dimensions    | 165 x 85 x 35 mm       |                                             |                                              |
| Mass          |                        | Instrument only<br>Full Kit                 | : Approx 280g<br>: Approx 2.0kg              |
| Environment   |                        | Temperature<br>Humidity                     | : 0 to 45 <sup>o</sup> C<br>: 0 to 95 % R.H. |

## 2. Operating Modes

Press the key to select the desired operating mode. The sequence is shown in the following table...

| pH Mode | 7.00pH<br>25.0 °c |
|---------|-------------------|
|---------|-------------------|

pH data is shown on the top line and Temperature data is shown on the bottom line.

The Temperature reading is shown with an "M" if the Temperature sensor is unplugged and manual Temperature compensation is being used.

Select this mode to calibrate pH.

Press ô or  $\bigcirc$  to toggle between dual readout or large digit readout.

| ↓ Mode                                                                                              |                                    |  |
|----------------------------------------------------------------------------------------------------|------------------------------------|--|
| ORP Mode                                                                                            | 1000mV<br>25.0 °c                  |  |
| ORP data is shown on the top line and Temperature data is shown on the bottom line.                 |                                    |  |
| No Temperature data is shown if the Temperature s manual Temperature compensation is not applicable | sensor is unplugged, as<br>to ORP. |  |

Calibration is not available in this mode.

Press  $\bigcirc$  or  $\bigcirc$  to toggle between dual readout or large digit readout.

↓ Mode

| Temperature Mode                              | 25.0 °c |
|-----------------------------------------------|---------|
| Townswature data and is about an the tan line |         |

Temperature data only is shown on the top line.

Select this mode to calibrate Temperature.

Press  $\bigcirc$  or  $\bigcirc$  to toggle between regular readout or large digit readout.

↓ Mode

Back to pH mode

**Note:** The decimal point is replaced by a " 
<sup>™</sup> if a pH or Temperature calibration has failed (see sections 3 and 5), if the unit is initialised (see section 8), or if the unit has lost its factory calibration (see section 9.1).

## 3. pH Calibration

A " \* " in place of the decimal point indicates that the pH readout is not calibrated, or a past calibration has failed. The " \* " will be removed once a full two-point pH calibration has been successfully performed.

## 3.1 Calibration

- 1. Switch the Aqua-pH on.
- 2. Select pH Mode (see section 2).
- 3. Plug the pH sensor into the BNC socket (this is the metal socket). For automatic temperature compensation, plug the Temperature sensor into the Temperature socket (this is the 6-pin plastic socket). If the Temperature sensor is not connected, then the **Aqua-pH** will use manual temperature compensation.
- 4. Ensure that temperature has already been calibrated, or manually set (see sections 5.1 and 5.4). NOTE: If the decimal point in the temperature reading is replaced by a "\* ", then the temperature readout is not calibrated.
- 5. Remove the wetting cap from the pH sensor.
- 6. Rinse the pH and Temperature sensors in distilled water and blot them dry.
- 7. Ensure that you are using the buffers which have been selected for automatic buffer recognition. See section 6 for a detailed explanation.
- 8. Place both sensors into a small sample of pH7.00 (or pH6.86) buffer, so that the bulb and reference junction are both covered. See the diagram over the page.

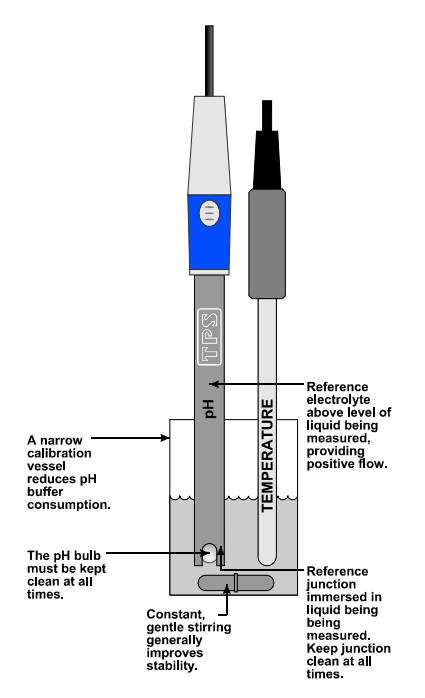

**DO NOT** place the sensors directly into the buffer bottle. Discard the used buffer after use.

- 9. When the reading has stabilised, press and hold the <sup>(a)</sup> key for 2 seconds to calibrate. If a 1 point calibration has been performed, a "\* " will not be removed until a full 2 point calibration has been performed.
- 10. Rinse the pH and Temperature sensors in distilled water and blot them dry.
- 11. Place both sensors into a small sample of pH4.01, pH9.18 or pH10.01 Buffer, so that the bulb and reference junction are both covered, as per the diagram in step 8. **DO NOT** place the sensors directly into the buffer bottle. Discard the used buffer after use.

## pH9.18 and pH10.01 buffers are unstable once the bottles have been opened. Discard immediately after use.

- 12. When the reading has stabilised, press and hold the <sup>(a)</sup> key for 2 seconds to calibrate. The " \* " will now be replaced by a decimal point, if calibration was successful.
- 13. The **Aqua-pH** is calibrated for pH and is ready for use in this mode.

#### 3.2 pH Calibration Notes

- 1. A 1-point calibration should be performed at least weekly. In applications where the sensor junction can become blocked, such as dairy products, mining slurries etc, a 1-point calibration may have to be done daily.
- 2. A full 2-point calibration should be performed at least monthly. Of course, more frequent calibration will result in greater confidence in results.
- 3. All calibration information is retained in memory when the **Aqua-pH** is switched off, even when the battery is removed.
- 4. The **Aqua-pH** displays the value of the pH buffer that it has attempted to recognise at calibration. Ensure that the buffer value displayed corresponds to the buffer that you are using.

#### 3.3 pH Calibration Messages

1. If a 1-point calibration has been successfully performed, the **Aqua-pH** will display the following message, and then display the asymmetry and slope of the sensor. If the meter has not been calibrated at two points at this stage, the slope is set to 100.0%.

| 1 point | 7.00 | then: |
|---------|------|-------|
| Cal. OK |      |       |

2. If a 1-point calibration has failed, the **Aqua-pH** will display the following message, then the failed asymmetry value of the sensor.

| <b>1</b> poi | int | 7.00 |  |
|--------------|-----|------|--|
| Cal.         | Fai | led  |  |

| then | : |  |
|------|---|--|
|      |   |  |

| Asym= | 1.50pH |
|-------|--------|
|-------|--------|

3. If a 2-point calibration has been successfully performed, the **Aqua-pH** will display the following message, and then the asymmetry and slope of the sensor.

| 2  | poi | int | 4.01 |
|----|-----|-----|------|
| Ca | 1.  | ОК  |      |

then:

Asym= 0.10pH Slope= 99.5%

4. If a 2-point calibration has failed, the **Aqua-pH** will display the following message, and then the failed slope value of the sensor.

| 2 point 4.01 | then: |
|--------------|-------|
| Cal. Failed  |       |

Slope= 70.0%

## 4. ORP/mV Calibration

The ORP section is factory calibrated. There is no user-calibration facility for this mode.

## 5. Temperature Calibration

A " \* " in place of the decimal point indicates that the Temperature readout is not calibrated, or a past calibration has failed. The "  $\Box$ " will be removed once Temperature has been successfully calibrated.

## 5.1 Calibration

- 1. Switch the Aqua-pH on.
- 2. Select Temperature mode (see section 2).
- 3. Plug the Temperature sensor into the Temperature socket (this is the 6-pin plastic socket). If the Temperature sensor is not connected, then the **Aqua-pH** will use manual temperature compensation. In this case, refer to section 5.4 for details on setting manual temperature compensation values.
- 4. Place the sensor into a beaker of room temperature water, alongside a good quality mercury thermometer. Stir the sensor and the thermometer gently to ensure an even temperature throughout the beaker.
- 5. When the reading has stabilised, press and hold the  $^{\mbox{\tiny CD}}$  key for 2 seconds.
- 6. The reading from the sensor is now displayed on the top line, and the value you are going to set is on the bottom line. For example...

| Enter |   | 25.0°c |  |
|-------|---|--------|--|
| Temp  | 1 | 26.0 ↓ |  |

- Press the <sup>(a)</sup> key to calibrate the temperature readout.
   Alternatively, press the <sup>(iii)</sup> key to abort temperature calibration.

## 5.2 Calibration Notes

- 1. Temperature calibration information is stored in memory when the meter is switched off, even if the battery is removed.
- 2. Temperature does not need to be re-calibrated unless the Temperature sensor is replaced or the meter is initialised.

## 5.3 Calibration Messages

1. If a temperature calibration has been successfully performed, the **Aqua-pH** will display the offset value of the sensor. For example...

Cal. OK Offset=1.0°c

2. If a temperature calibration has failed, the **Aqua-pH** will display the failed offset value of the sensor.

Cal. Failed Offset=10.5°c

## 5.4 Manual Temperature Setting

- 1. Switch the Aqua-pH on.
- 2. Select Temperature mode (see section 2).
- 3. Manual temperature setting is only available if the Temperature sensor is not connected.
- 4. Press and hold the <sup>(a)</sup> key for 2 seconds. The current Manual Temperature Setting is now displayed, for example...

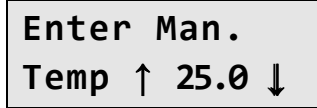

- 5. Press the 🔄 and 🕤 keys until the bottom line shows the temperature which you wish to set. This value should be the same as the temperature of the solution you are measuring.
- 6. Press the <sup>(a)</sup> key to set the temperature.

## 6. Selecting Buffers for Auto Buffer Recognition

The **Aqua-pH** is factory set to automatically recognise pH4.01, pH7.00 and pH9.18 buffers. However, some users may prefer to use pH6.86 instead of pH7.00 and pH10.01 instead of pH9.18. The following procedure describes how to set which of these buffers are automatically recognised at calibration.

- 1. Switch the meter **OFF**.
- 2. Press and HOLD the <sup>(a)</sup> key while switching the meter back on.
- 3. Release the <sup>(a)</sup> key when the message, "**Buffer 1 Select**" is displayed.
- 4. The display will now show the currently selected primary buffer, for example...

- 5. Use the  $\bigcirc$  or  $\bigcirc$  keys to alternate between pH7.00 and pH6.86 buffers.
- 6. Press the 📾 key to save the primary buffer.
- 7. After the message, "**Buffer 2 Select**", the display will now show the currently selected secondary pH buffers, for example...

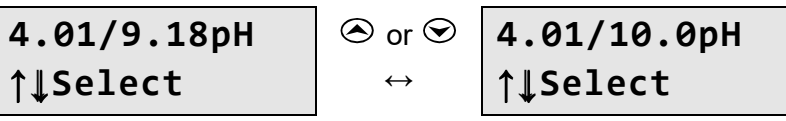

- 9. Press the 📾 key to save the secondary pH buffers.
- 10. The buffer recognition setting is kept in memory when the meter is switched off, even if the battery is removed.

## 7. Battery

## 7.1 Battery Saver Function

The **Aqua-pH** is equipped with a battery saver function. If no button has been pressed for five minutes, the unit beeps and flashes the display for 20 seconds, and then shuts off. This function can be disabled for continuous use.

To enable or disable the battery saver function:

- 1. Switch the Aqua-pH on.
- With the meter already switched on, press and HOLD the key for 3 seconds.
- 3. The battery saver menu is now displayed. For example...

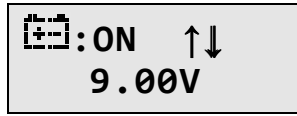

- 4. In this mode, use the  $\bigcirc$  or  $\bigcirc$  keys to toggle the battery saver function on or off.
  - **ON** enables the battery saver function. The unit will turn itself off after 5 minutes.
  - **OFF** disables the battery saver function. The unit will not switch itself off.
  - **NOTE:** The display also shows the battery volts. This gives the operator an idea of how much battery life is remaining. The symbol flashes when the battery volts drops below 7.50 volts. At 6.00 volts the meter turns itself off.
- 5. When you have set the battery saver function to the desired position, press the 📾 key to return to normal measurement mode.

## 7.2 Changing the Battery

1. Turn the instrument over and locate the 2 battery cover screws on the rear. See the diagram below.

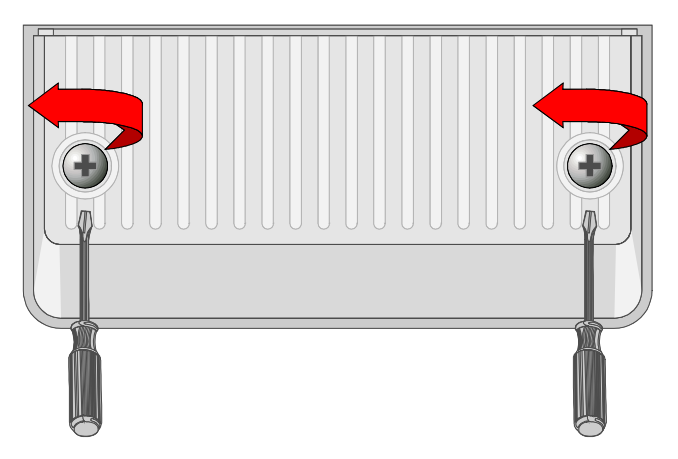

- 2. Raise the fold out stand (so it is out of the way) and then fully loosen both screws. It is not necessary to pull the screws all the way out. Lift off the battery cover.
- 3. Replace the battery with a new alkaline 9V battery.
- 4. Re-fit the battery cover and tighten the screws. **Do not over-tighten**.

## 8. Initialising the Aqua-pH

If the calibration settings of the **Aqua-pH** exceed the allowable limits, and the unit cannot be re-calibrated, then it may need to be initialised to factory default values. This action may be required if a sensor is replaced.

To initialise the Aqua-pH...

- 1. Switch the Aqua-pH off.
- 2. Press AND HOLD the 🗢 key while switching the Aqua-pH on.
- 3. The following messages are now displayed...

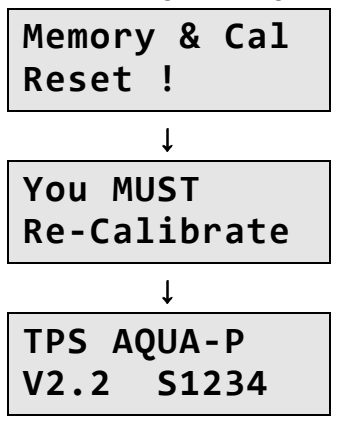

4. The meter then displays pH and Temperature. Note that the decimal points have been replaced with a "\* ", to indicate that the unit requires re-calibration.

## 9. Troubleshooting

## 9.1 General Error Messages

| Error<br>Message                                                               | Possible Causes                                                                         | Remedy                                                                                                    |
|--------------------------------------------------------------------------------|-----------------------------------------------------------------------------------------|----------------------------------------------------------------------------------------------------|
| Factory<br>Cal. Fail<br>See<br>Handbook                                        | The EEPROM chip which<br>contains the factory<br>calibration information has<br>failed. | The unit must be returned to TPS for service.                                                                                                    |
| Memory<br>Failed<br>Calib.<br>Lost<br>Memory<br>Reset !<br>You MUST<br>Re-Cal. | User calibration settings<br>have been lost or corrupted.                               | Re-calibrate the instrument.<br>A 2 point calibration is<br>required for pH (section 3)<br>and a 1 point calibration for<br>temperature (section 5). |
| Meter displays the word <b>OFF</b> , and switches off.                         | Battery is below 6.00 volts.                                                            | Replace the battery.                                                                                                    |
| Meter will not turn on.                                                        | Battery is exhausted.                                                                   | Replace the battery.                                                                                                    |
| Flashing 🗐<br>symbol.                                                          | Battery is below 7.50 volts.                                                            | Replace the battery soon.<br>Note that the unit will switch<br>itself off when the battery<br>falls below 6.00 volts.                                |

## 9.2 pH and ORP Troubleshooting

| Symptom                                                        | Possible Causes                                                                            | Remedy                                                                                                    |
|----------------------------------------------------------------|--------------------------------------------------------------------------------------------|----------------------------------------------------------------------------------------------------|
| Unit fails to<br>calibrate, even<br>with new sensor.           | Calibration settings outside<br>of allowable limits due to<br>previous failed calibration. | Initialise the unit. See section 8.                                                                                                 |
| 1 Point calibration<br>fails (Asymmetry<br>is greater than +/- | <ol> <li>Reference junction<br/>blocked.</li> </ol>                                        | Clean reference junction, as<br>per instructions supplied<br>with the sensor.                                                       |
| 1.00 pH).                                                      | 2. Reference electrolyte contaminated.                                                     | Flush with distilled water and replace electrolyte.                                                                                 |
| 2 Point calibration<br>fails (Slope is less<br>than 85.0%).    | 1. Incorrect primary buffer.                                                               | Ensure that you are using<br>the buffers which the<br><b>Aqua-pH</b> has been set to<br>automatically recognise<br>(See section 6). |
|                                                                | 2. Glass bulb not clean.                                                                   | Clean glass bulb as per<br>instructions supplied with<br>the sensor.                                                                |
|                                                                | 3. Sensor is aged.                                                                         | Attempt rejuvenation, as per<br>instructions supplied with<br>the sensor. If not successful,<br>replace sensor.                     |
|                                                                | 4. Connector is damp.                                                                      | Dry in a warm place.                                                                                                    |
|                                                                | 5. Buffers are inaccurate.                                                                 | Replace buffers.                                                                                                    |

Continued over the page...

## pH and ORP Troubleshooting, continued...

| Unstable<br>readings.                                              | <ol> <li>Reference junction<br/>blocked.</li> </ol>                                                 | Clean reference junction, as<br>per instructions supplied<br>with the sensor.                      |
|--------------------------------------------------------------------|----------------------------------------------------------------------------------------------------|----------------------------------------------------------------------------------------------------|
|                                                                    | 2. Glass bulb not clean.                                                                            | Clean glass bulb as per<br>instructions supplied with<br>the sensor.                               |
|                                                                    | 3. Bubble in glass bulb.                                                                            | Flick the sensor to remove bubble.                                                                 |
|                                                                    | <ol> <li>Faulty connection to<br/>meter.</li> </ol>                                                 | Check connectors. Replace if necessary.                                                            |
|                                                                    | <ol> <li>Reference junction not<br/>immersed.</li> </ol>                                            | Ensure that the bulb AND the reference junction are fully immersed.                                |
|                                                                    | <ol> <li>KCI crystals around<br/>reference junction, inside<br/>the electrolyte chamber.</li> </ol> | Rinse electrolyte chamber<br>with warm distilled water<br>until dissolved. Replace<br>electrolyte. |
| Inaccurate<br>readings, even<br>when calibration<br>is successful. | Reference junction blocked.                                                                         | Clean reference junction, as<br>per instructions supplied<br>with the sensor.                      |
| Displays 7.00 for all solutions.                                   | Electrical short in connector.                                                                      | <ol> <li>Check connector.<br/>Replace if necessary.</li> <li>Replace sensor.</li> </ol>            |
| Displays 4-5 pH for all solutions.                                 | Glass bulb or internal stem<br>cracked.                                                             | Replace sensor.                                                                                    |

## 9.3 Temperature Troubleshooting

| Symptom                                     | Possible Causes       | Remedy                                        |
|---------------------------------------------|-----------------------|-----------------------------------------------|
| Displays " <b>OVR⁰C</b> "<br>when sensor is | 1. Faulty sensor.     | Fit new sensor, part number 121247.           |
| plugged in.                                 | 2. Faulty instrument. | Return instrument to factory for repair.      |
| Temperature inaccurate and                  | 1. Faulty connector.  | Check the connector and replace if necessary. |
| cannot be<br>calibrated.                    | 2. Faulty sensor.     | Fit new sensor, part number 121247.           |
|                                             | 3. Faulty instrument. | Return instrument to factory for repair.      |

## 10. Appendices

## 10.1 pH Sensor Fundamentals

A combination pH sensor is two sensors in one. The sensing membrane is the round or spear shaped bulb at the tip of the sensor. This produces a voltage that changes with the pH of the solution. This voltage is measured with respect to the second part of the sensor, the reference section. The reference section makes contact with the sample solution using a salt bridge, which is referred to as the reference junction. A saturated solution of KCI is used to make contact with the sample. It is vital that the KCI solution has an adequate flow rate in order to obtain stable, accurate pH measurements.

## 10.1.1 Asymmetry of a pH Sensor

An "ideal" pH sensor produces 0 mV output at 7.00 pH. In practice, pH sensors generally produce 0 mV output at slightly above or below 7.00 pH. The amount of variance from 7.00 pH is called the asymmetry. Figure 10-1 illustrates how asymmetry is expressed.

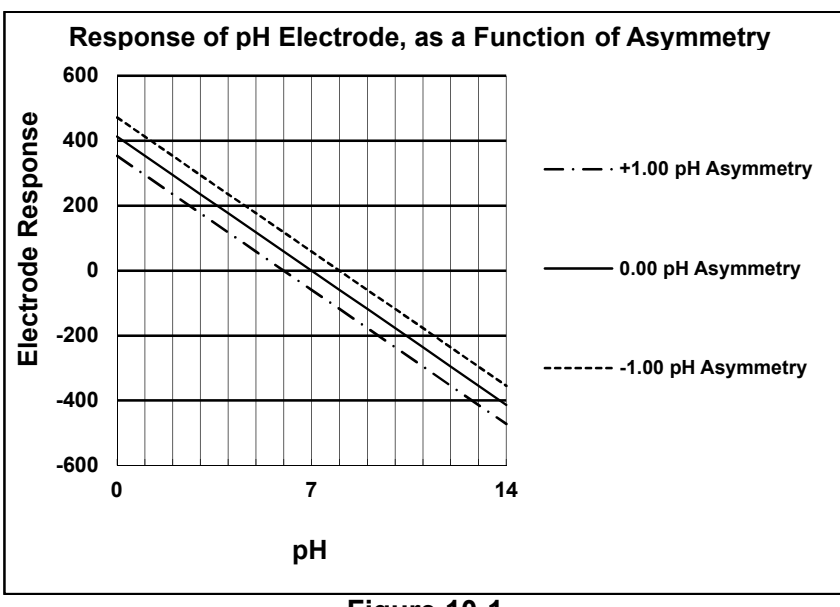

Figure 10-1

#### 10.1.2 The Slope of a pH Sensor

As mentioned above, a pH sensor produces 0 mV output at around 7.00 pH. As the pH goes up, an "ideal" pH sensor produces -59mV/pH unit at 25  $^{\circ}$ C As the pH goes down, an ideal pH sensor produces +59mV/pH unit. In practice, pH sensors usually produce slightly less than this. The output of a pH sensor is expressed as a percentage of an ideal sensor. For example, an ideal sensor that produces 59mV/pH unit has "100% Slope". An sensor that produces 50.15mV/pH unit has "85% Slope" (see Figure 10-2).

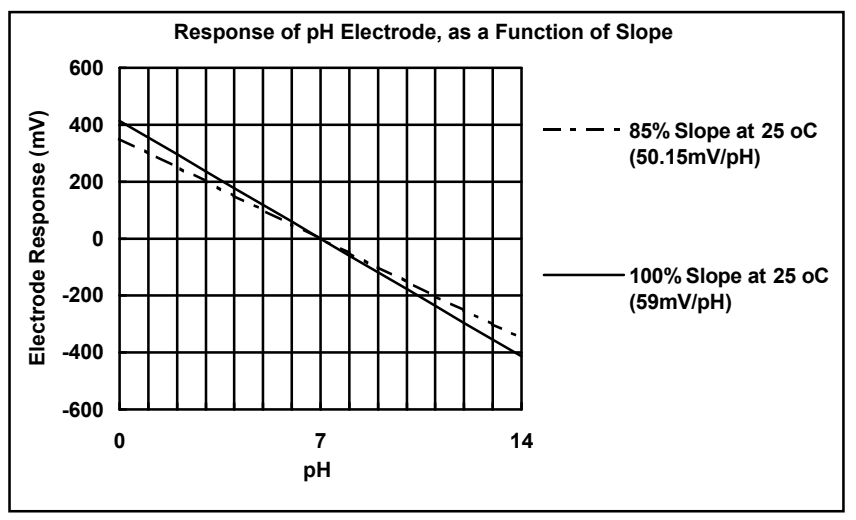

Figure 10-2

10.1.3 Temperature Compensation The slope of a pH sensor (section 10.1.2) is affected by temperature. This effect is compensated for either by using an Automatic Temperature Compensation (ATC) sensor or by entering the sample temperature manually. Figure 10-3 shows the slope of a pH sensor at various temperatures.

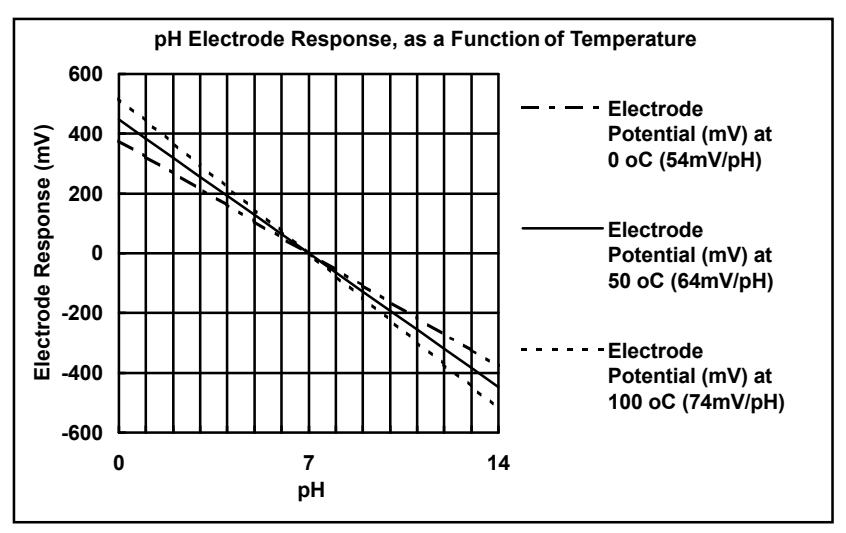

Figure 10-3